# How to sync ClassLink and your Google account

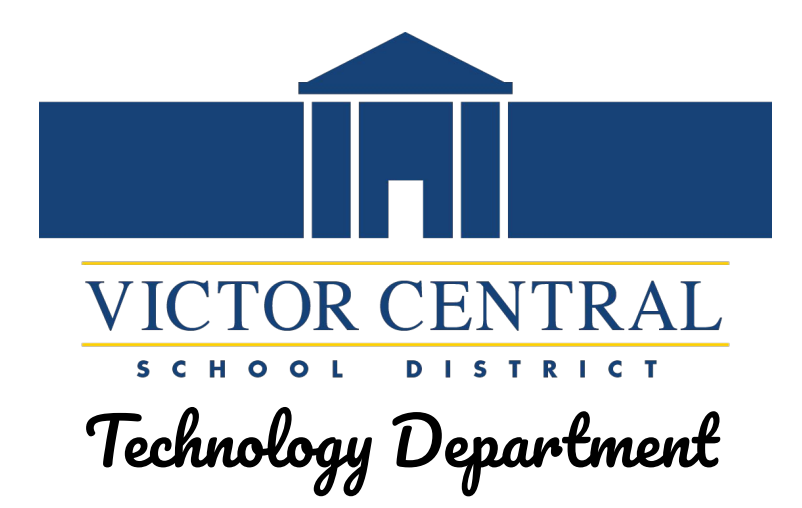

| Username<br>angela.affronti |                                                 |  |  |  |  |
|-----------------------------|-------------------------------------------------|--|--|--|--|
| Password                    |                                                 |  |  |  |  |
|                             | Sign In                                         |  |  |  |  |
| G                           | Sign in with Google                             |  |  |  |  |
|                             | Help, I forgot my password<br>Or sign in using: |  |  |  |  |
|                             |                                                 |  |  |  |  |
|                             |                                                 |  |  |  |  |

#### https://launchpad.classlink.com/victorcsd

## LOGIN to with your victor credentials For example:

| $\leftarrow$ $\rightarrow$ C $\triangle$ a launchpad.classlink.com/victorcsd |                                                                                         | 🕸 🖻 ★ 📴 🍫 🖻 🌹 😗 🤖 🗯 🗍 🧿 :                              |
|------------------------------------------------------------------------------|-----------------------------------------------------------------------------------------|--------------------------------------------------------|
| 🧧 Victor Bookmarks 🛛 Back to School Che 🍥 Becca Calendly 🔟 Calendar          | 🎯 Calendly - Nicole H 🔇 gallery-galaxy-s22 🎯 Calendly - sissupport 🛛 🙆 ClassLink Status | 🛛 🔕 DocuWare 🛕 Drive vcs Finalsite 🔇 FOLLETT LOGIN 🛛 » |
|                                                                              | Username<br>angela.affronti                                                             |                                                        |
|                                                                              | Sign In                                                                                 |                                                        |
| Sign in to ClassLink                                                         | G Sign in with Google                                                                   |                                                        |
|                                                                              | Help, I forgot my password                                                              | SCHOOL DISTRICT                                        |
|                                                                              | Or sign in using:                                                                       |                                                        |
|                                                                              |                                                                                         |                                                        |
| for ClassLink                                                                | Halo [5] Browser Check [5] Privacy [5]                                                  |                                                        |
|                                                                              |                                                                                         |                                                        |

## Once logged in, click my profile in the top right corner

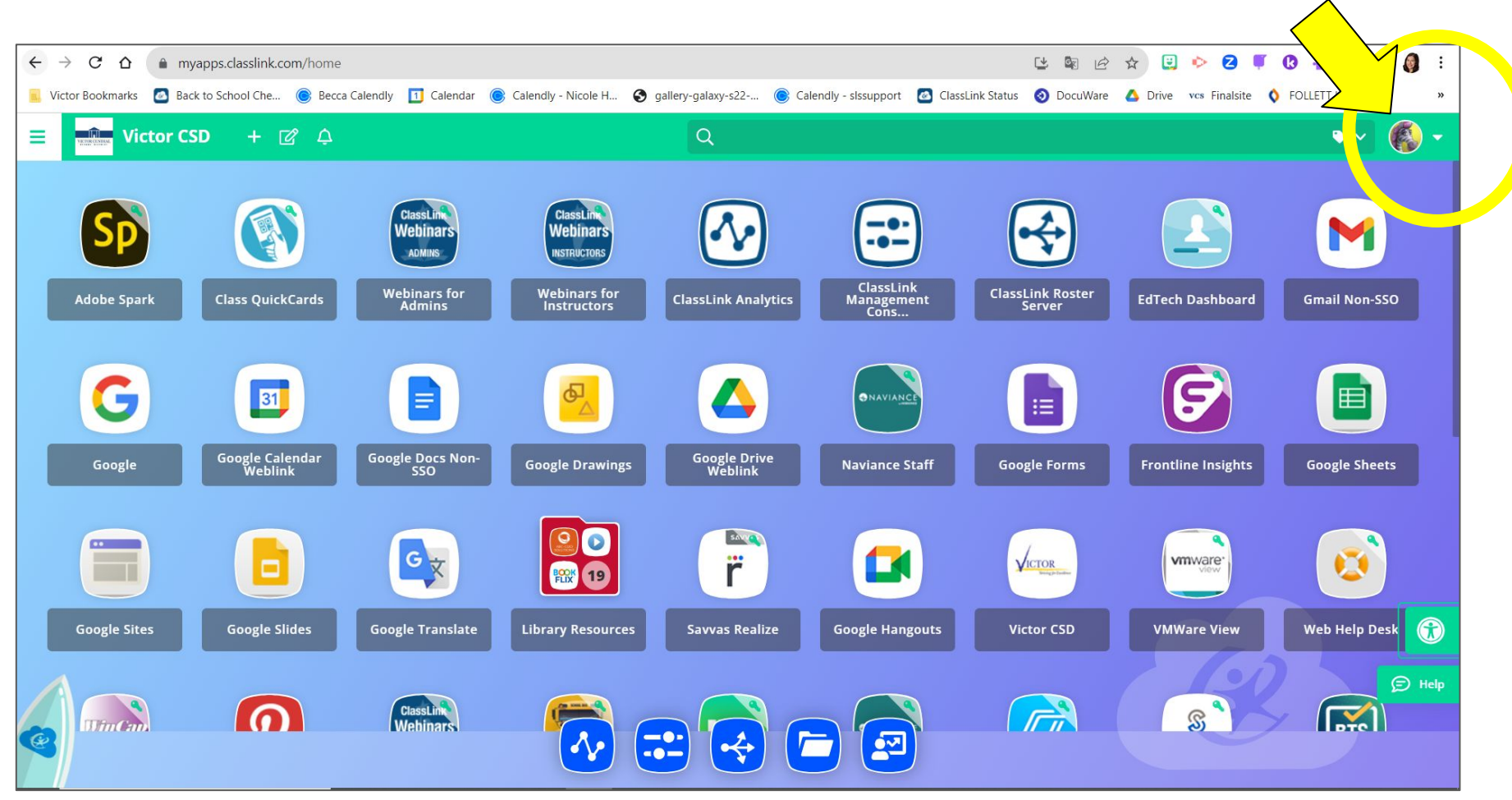

## **Click SETTINGS**

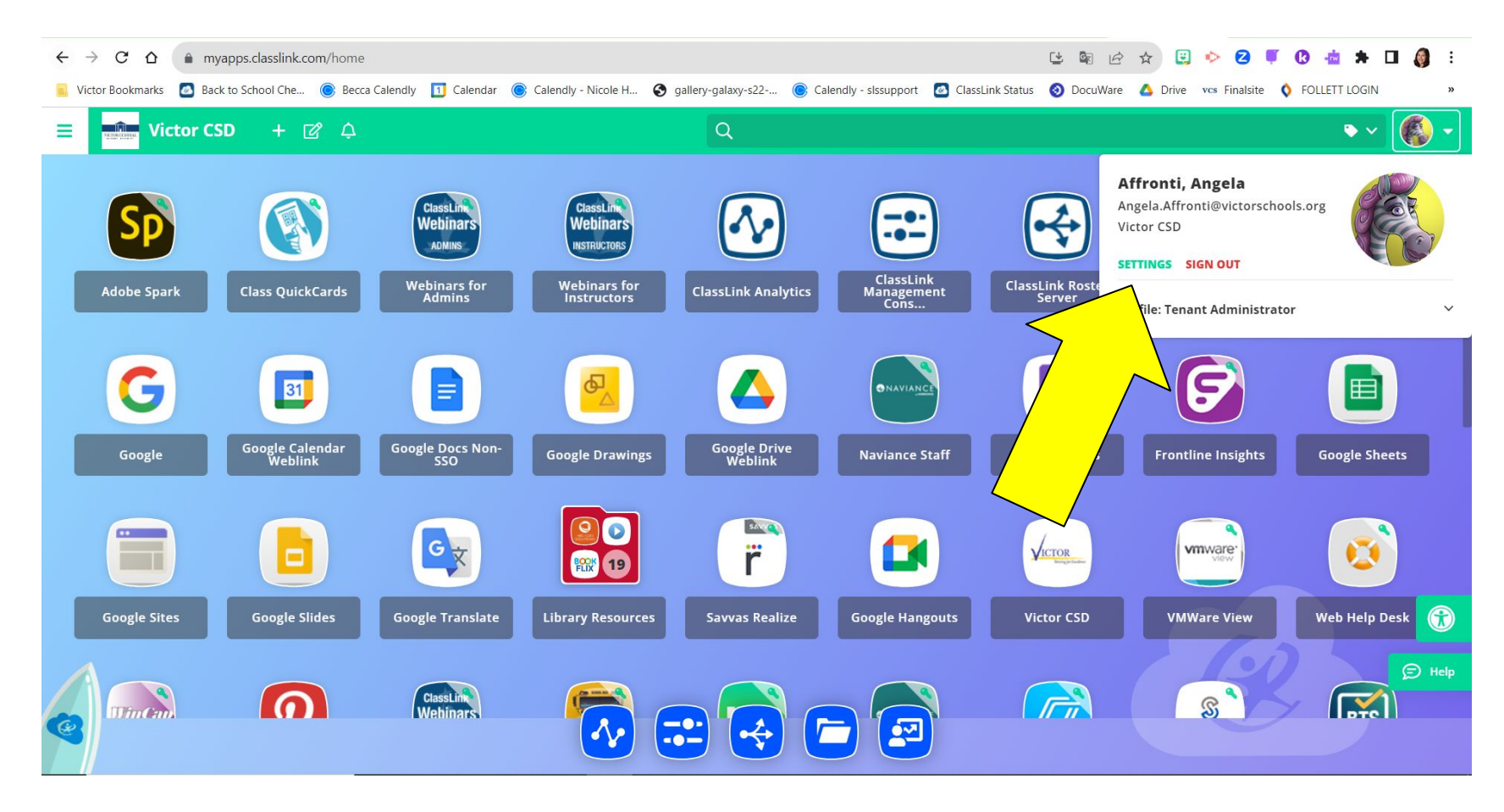

#### **Click Sign In Options**

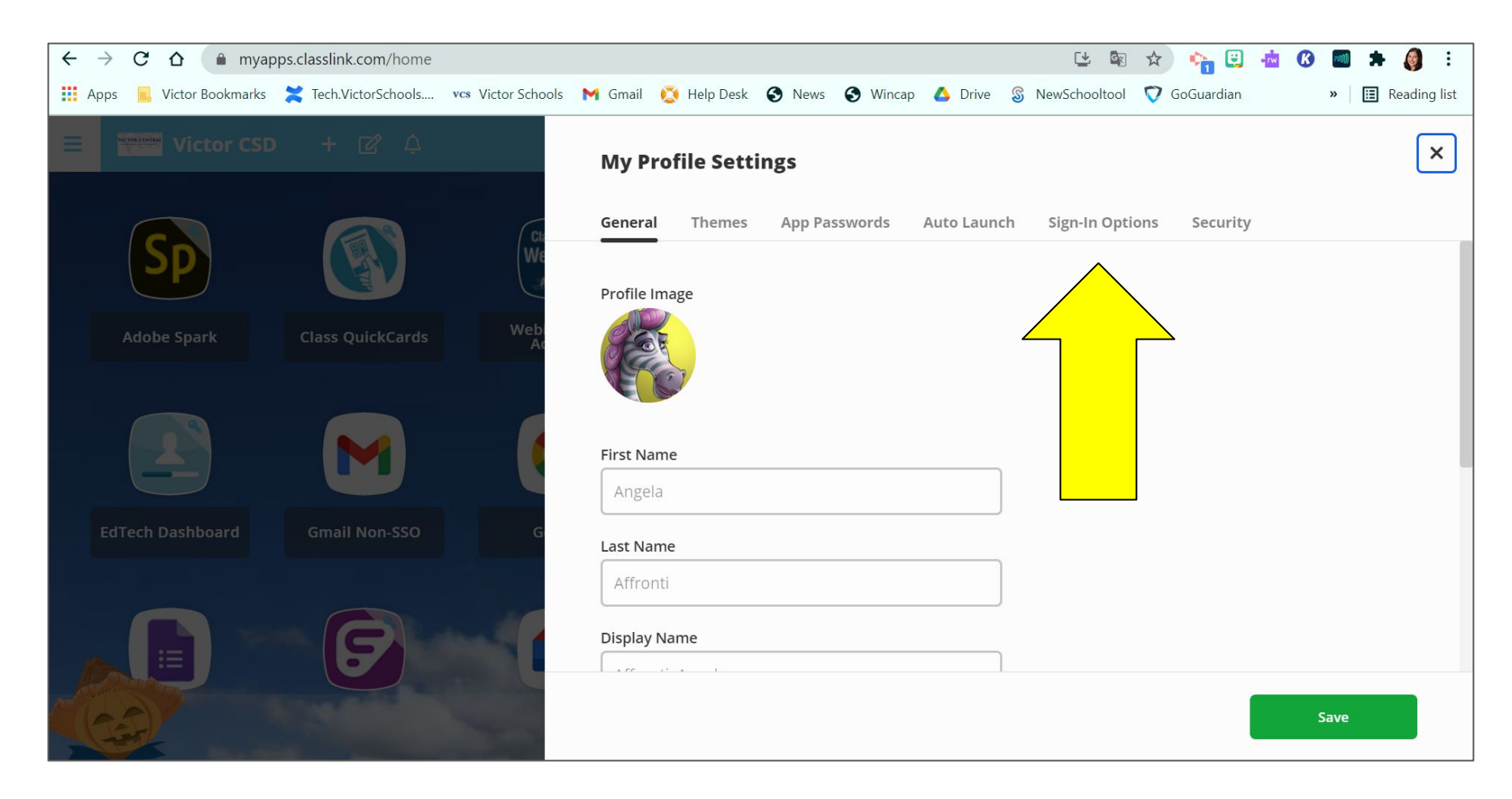

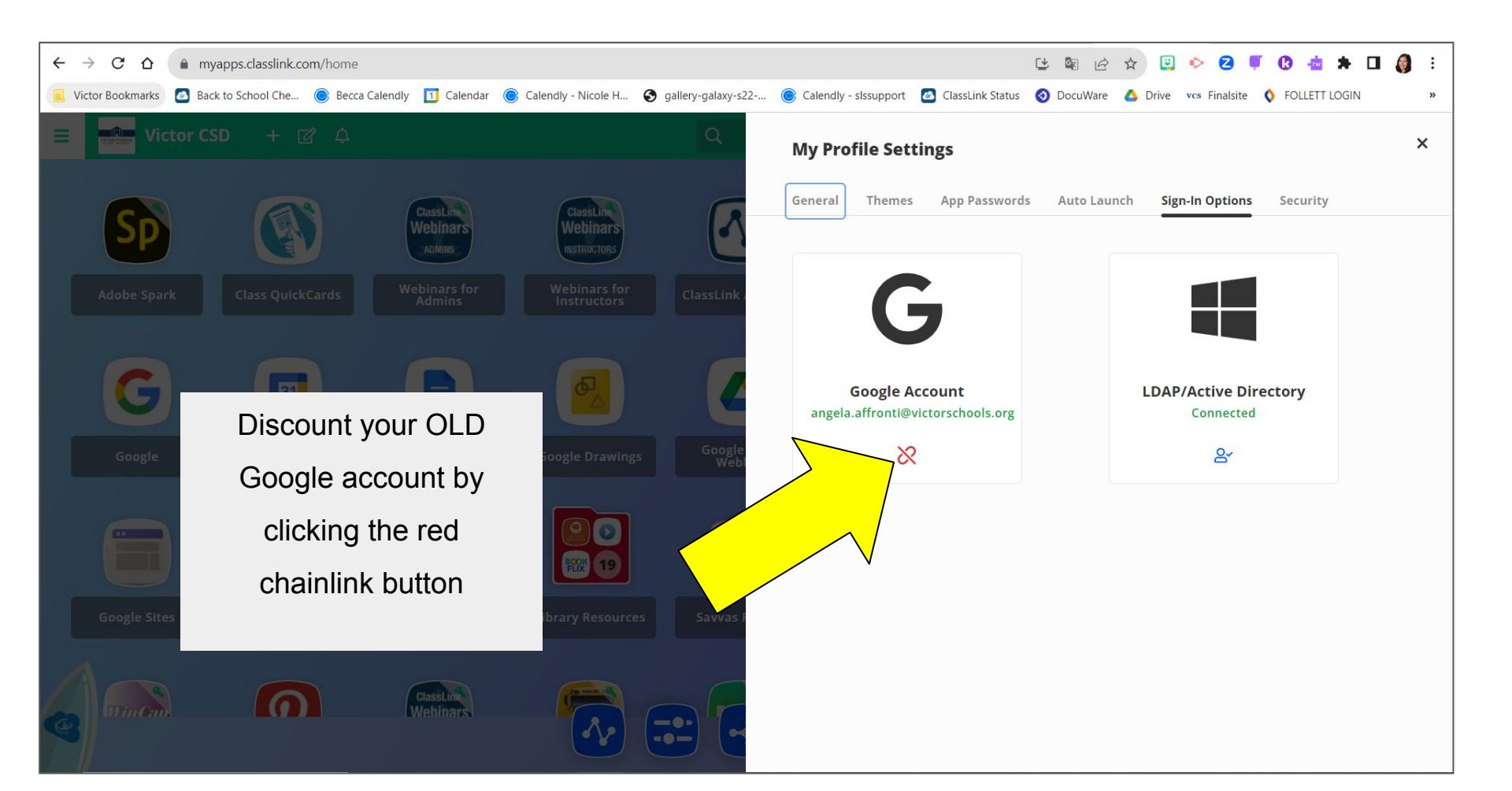

### Click the Unlink

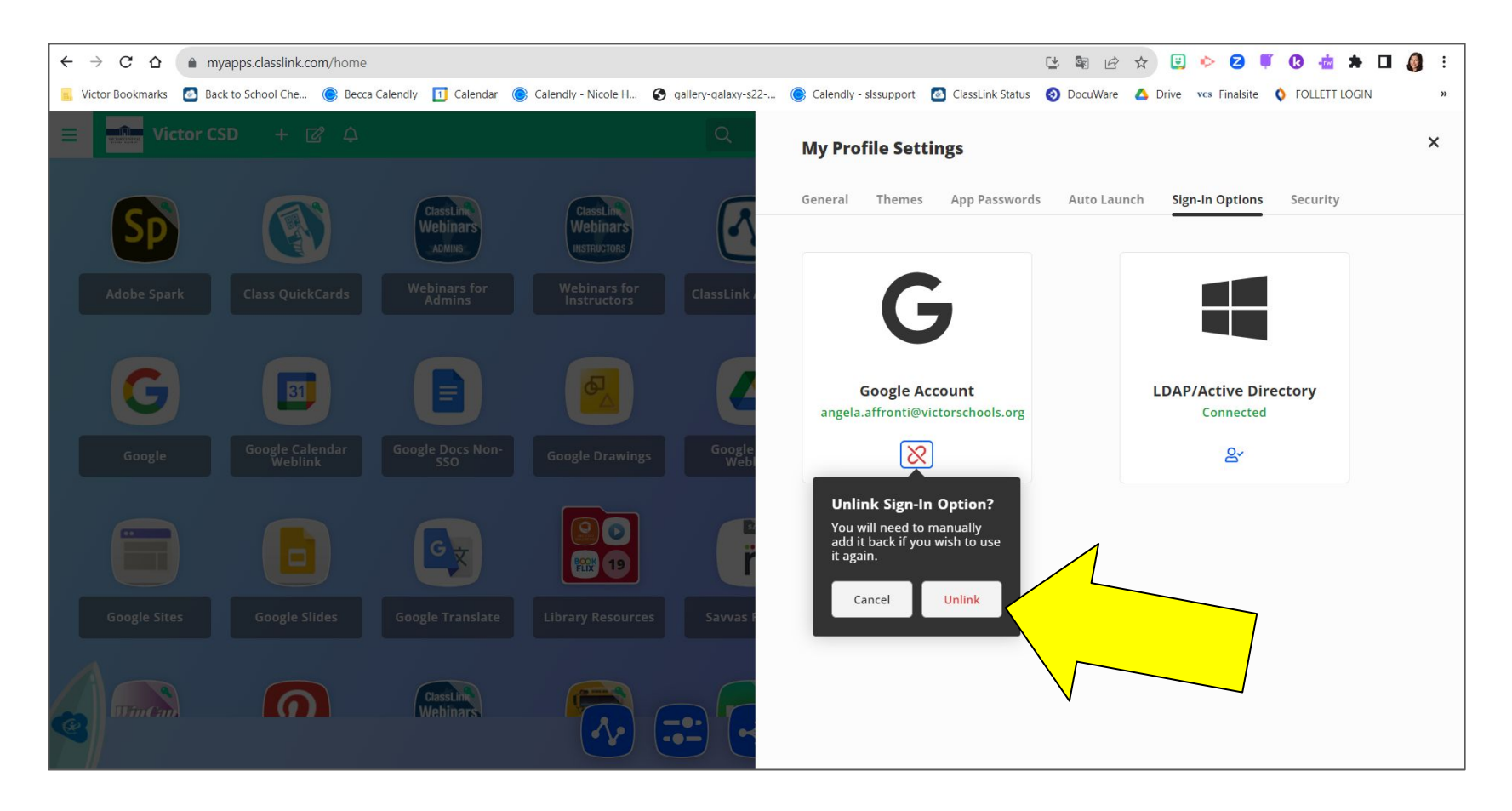

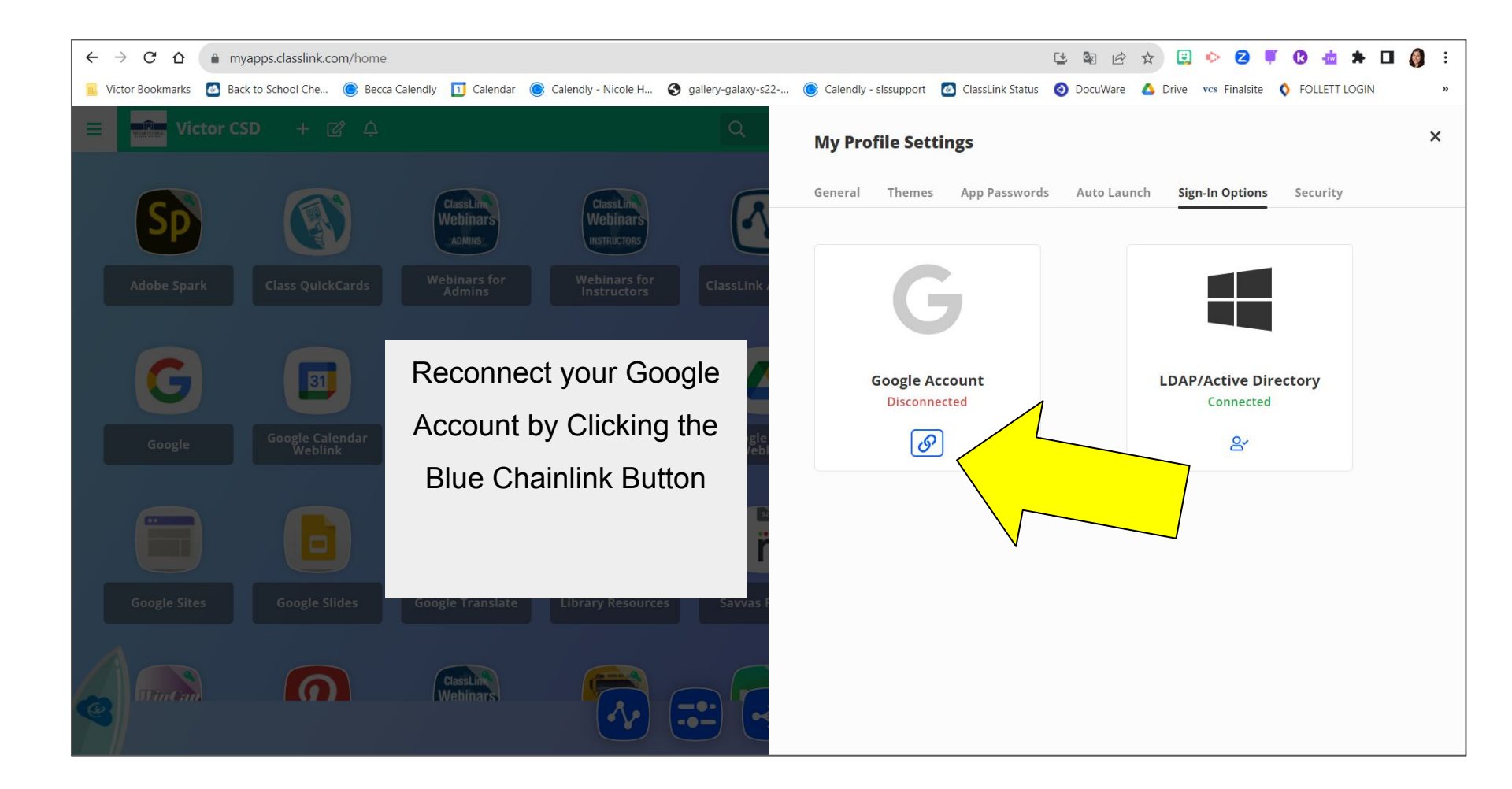

### Select your Google Account

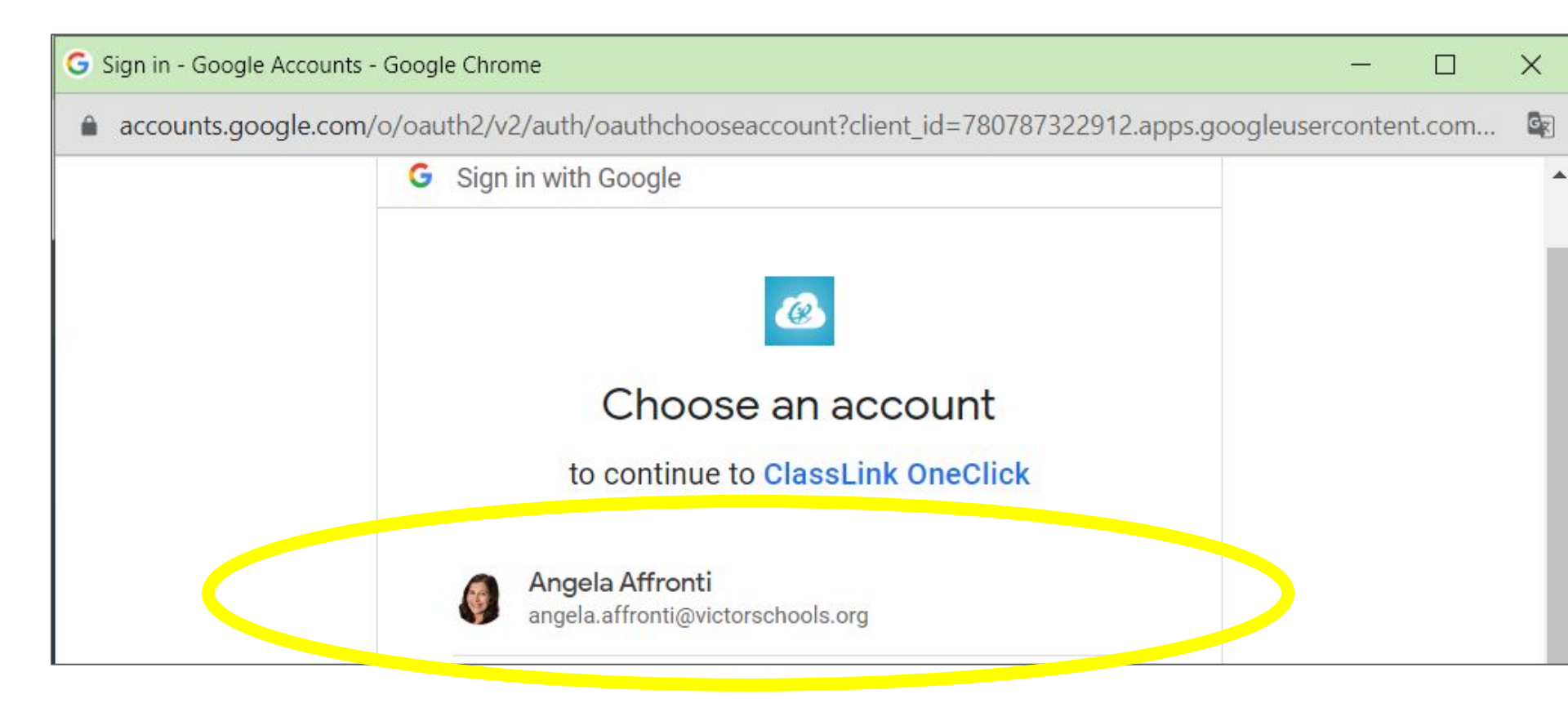

## Your Google Account should be GREEN now

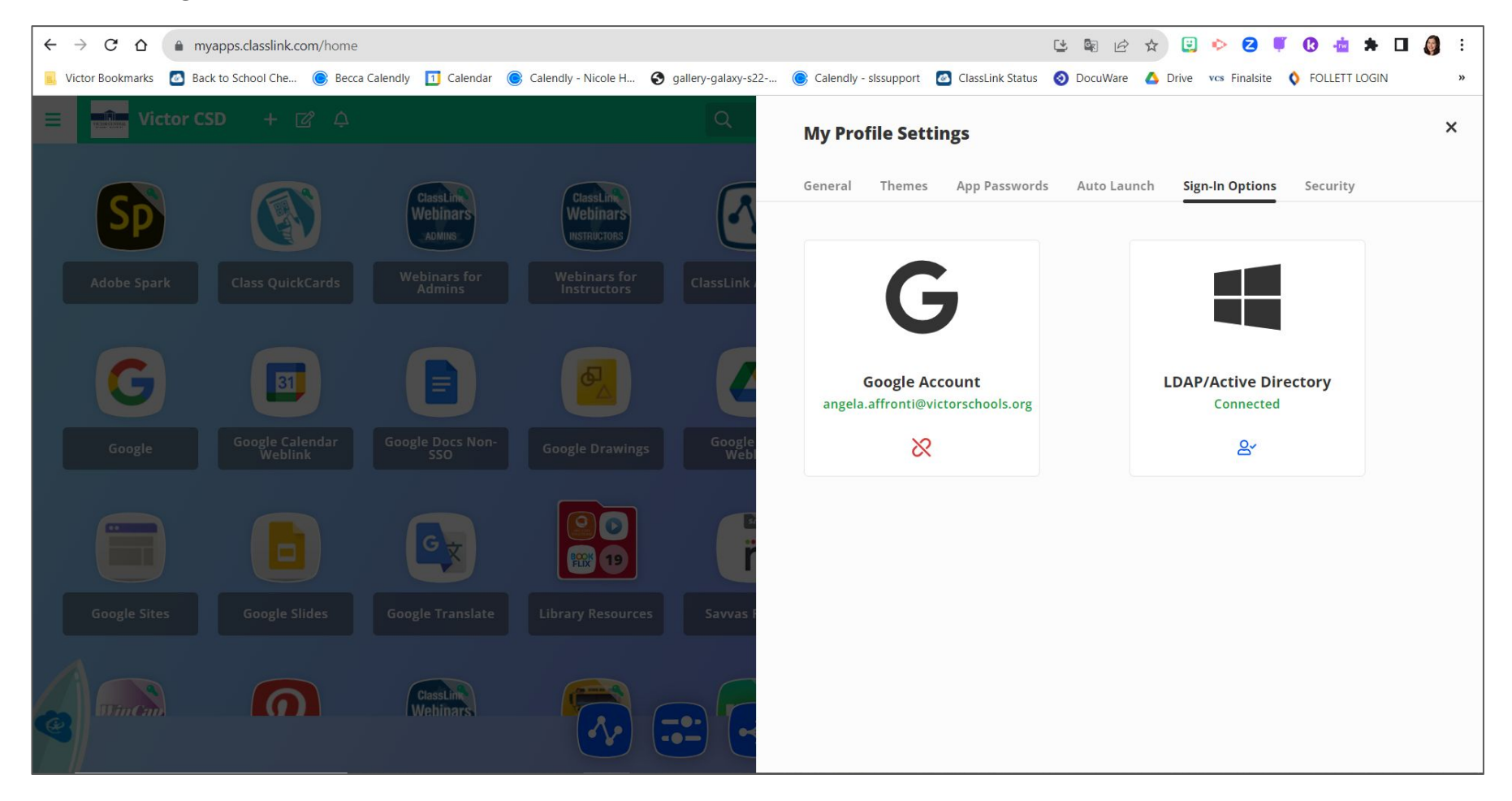

## From now on, when you use Classlink, login with GOOGLE!

| ← → C ∆              | launchpad.classlink | com/victorcsd?log | gedout=1     |                            |                    |                       |                  | <b>S</b> <i>E</i> | ☆ 😳     | • 2           | • 🛛 📥 🗯       |    | ) : |
|----------------------|---------------------|-------------------|--------------|----------------------------|--------------------|-----------------------|------------------|-------------------|---------|---------------|---------------|----|-----|
| Victor Bookmarks     | Back to School Che  | Becca Calendly    | 🔟 Calendar   | Calendly - Nicole H        | gallery-galaxy-s22 | Calendly - slssupport | ClassLink Status | OccuWare          | 💧 Drive | vcs Finalsite | FOLLETT LOGIN | l, | >>  |
|                      |                     |                   |              | Username                   | 1                  |                       |                  |                   |         |               |               |    |     |
| Sign in to ClassLink |                     |                   | Sign Ir      | 1                          |                    |                       |                  |                   |         |               |               |    |     |
|                      | <                   | G                 | Sign in with | Google                     |                    | VI                    | CTOP             | CEN               | FDAL    |               |               |    |     |
|                      |                     |                   |              | <u>Help, I forgot my p</u> | assword            |                       | V IV             |                   | DIST    | RICT          |               |    |     |
|                      |                     |                   |              |                            | Or sign in u       | sing:                 |                  |                   |         |               |               |    |     |
|                      |                     |                   |              |                            |                    | )                     |                  |                   |         |               |               |    |     |
| 60 Closed is         |                     |                   |              |                            |                    |                       |                  |                   |         |               |               |    |     |
| CISSEII              | 112                 |                   |              | FIEI                       | PL9 Browser Criec  | are puracyle.         |                  |                   |         |               |               |    |     |